## Capital Improvements Elements (CIE) project submission portal process

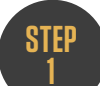

Visit the City Planning CIE Update landing page WWW.ATLANTAGA.GOV/CIEUPDATE and click "Submit a project for the CIE".

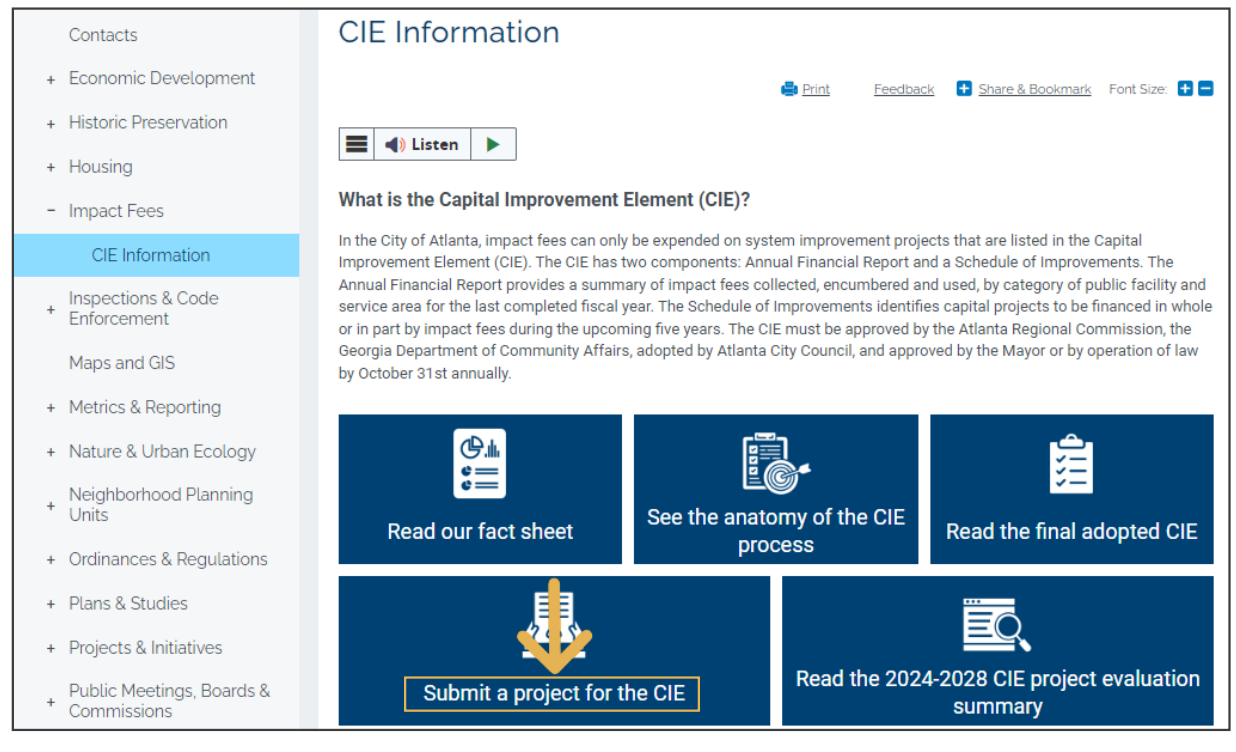

STEP 2 You will then be taken into the Submission Portal and will "**Proceed as Guest**".

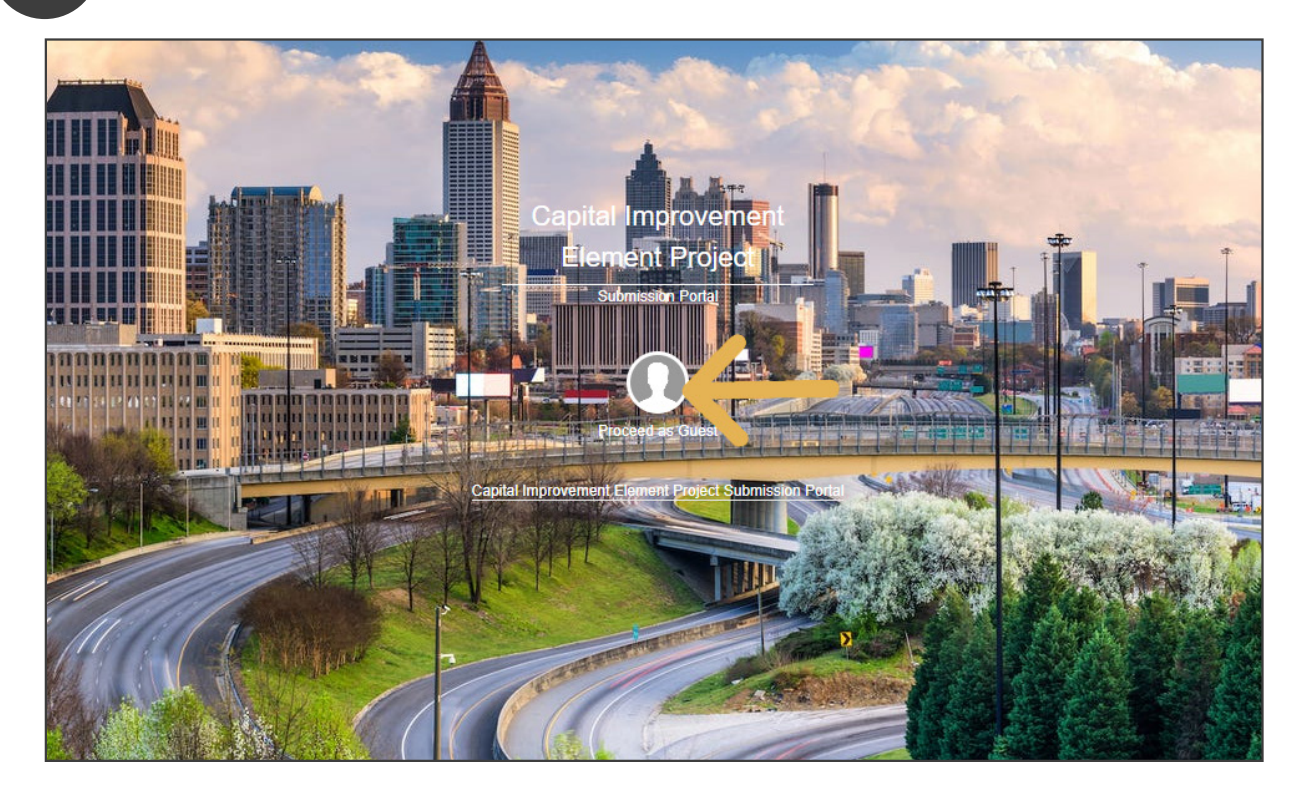

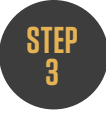

An instruction box will appear offering directions on how to submit your project based on project type. After reading instructions, **click "X" to continue**. Then select your desired project type from the list on the right (**Parks & Recreation, Public Safety, or Transportation**).

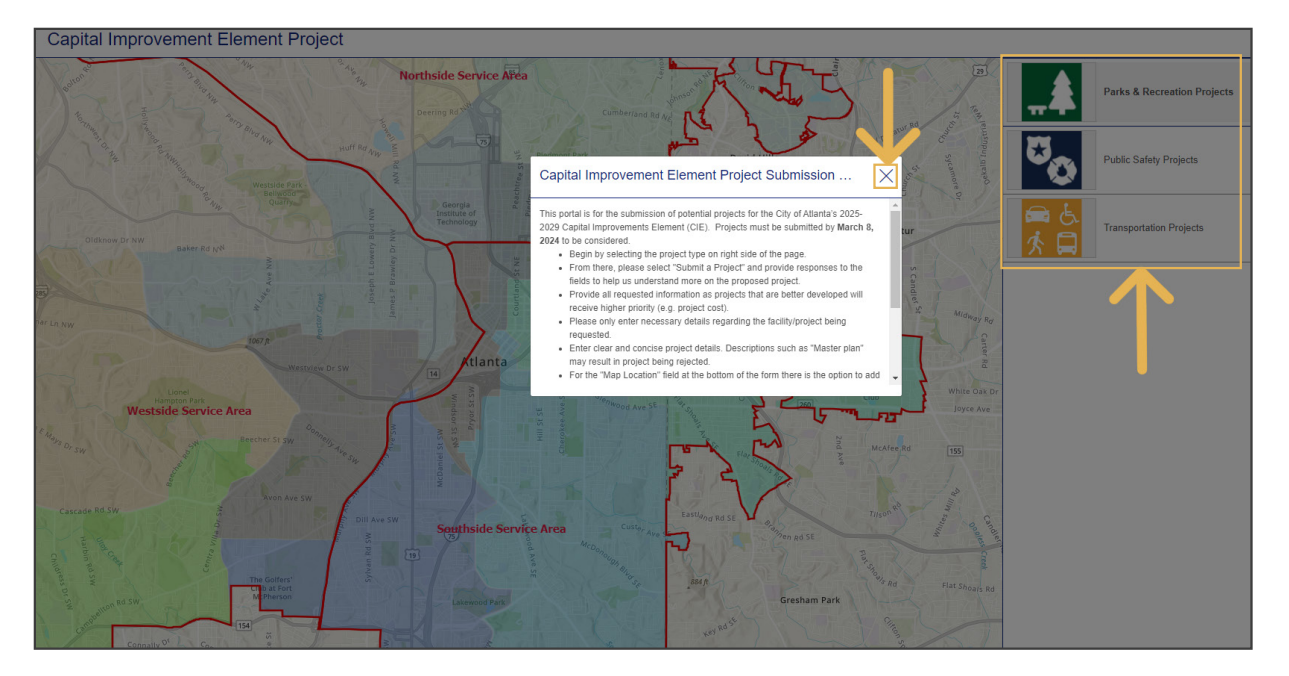

STEP 4.1 How to enter Parks & Recreation or Public Safety Projects:

After clicking on "Parks & Recreation Projects" or "Public Safety Projects" from the list on the right-hand side, click on the "Submit a Project for the Upcoming CIE" button at the bottom of the screen.

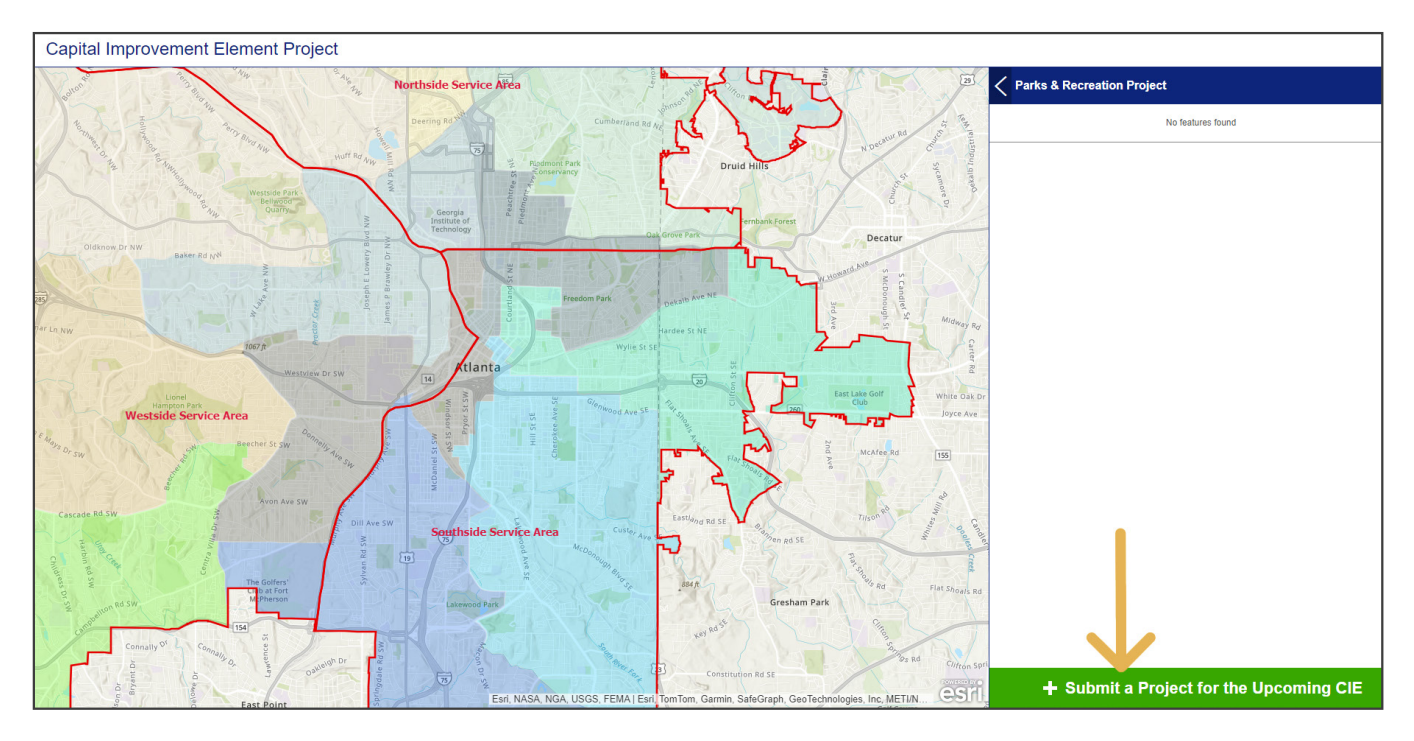

## Click on map to add a point to your desired project location as shown below.

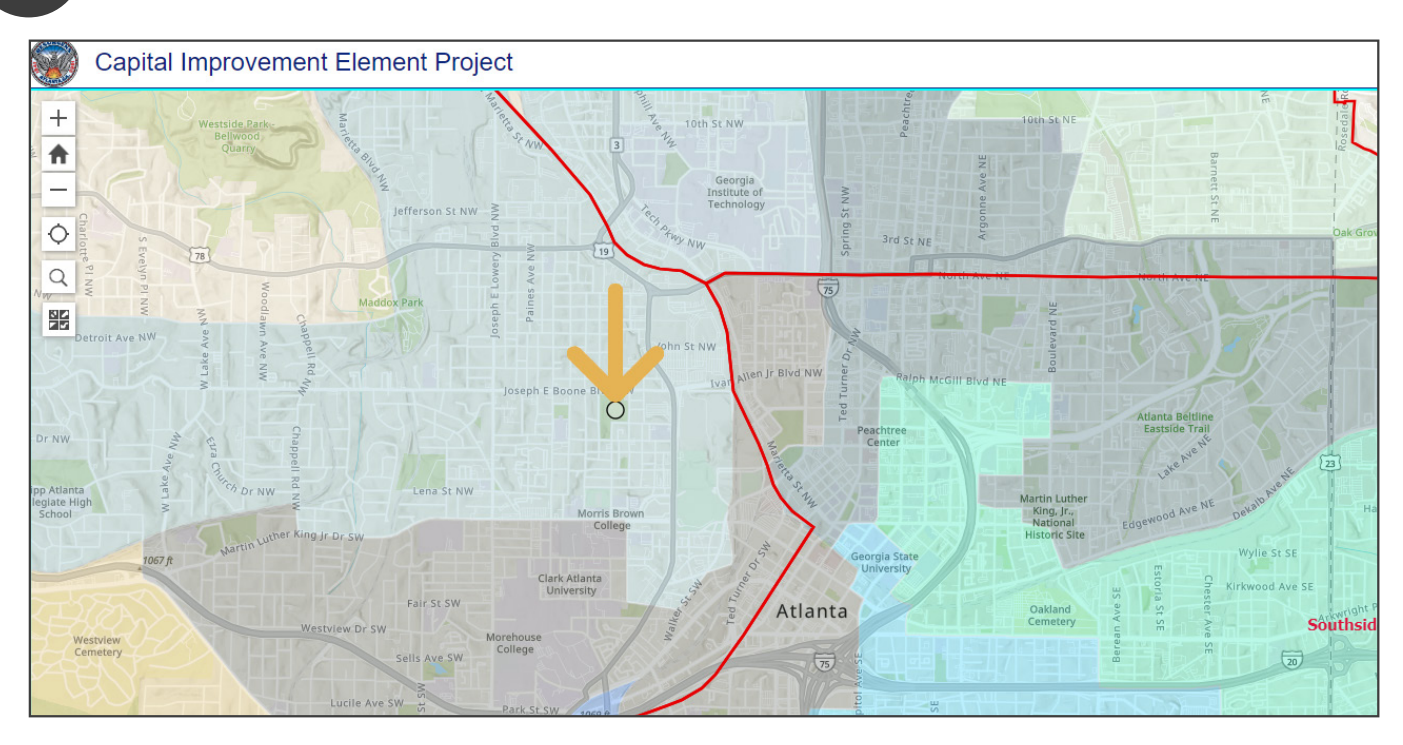

STEP 4.3 Input all required project details to increase the likelihood of consideration and click "**Report It**" to submit your project request.

| Tarks & Recreation Project                                                    |    |
|-------------------------------------------------------------------------------|----|
| Project Details                                                               |    |
| Type of Project (required)                                                    |    |
| Select                                                                        | \$ |
| Submitter (required)                                                          |    |
| Select                                                                        | \$ |
| Date Submitted                                                                |    |
| 01/04/2024 4:58 pm                                                            | ~  |
| Project Name (required)                                                       |    |
|                                                                               |    |
| Project Description (required)                                                |    |
|                                                                               |    |
|                                                                               |    |
|                                                                               |    |
| Project Rationale (How will this project improve Atlanta?) (required)         |    |
|                                                                               |    |
| Project Location Description (e.g., 10th from Peachtree to Monroe) (required) |    |
|                                                                               |    |
| Council District (required)                                                   |    |
| Select                                                                        | \$ |
| Are you working with the Council Member? (required)                           |    |
| Select                                                                        | \$ |
| Parks & Recreation Service Area (required)                                    |    |
| Select                                                                        | \$ |
| Proposed Project Start Date (required)                                        |    |
| 01/04/2024                                                                    | ~  |
| Proposed Project End Date (required)                                          |    |
| 01/04/2024                                                                    | ~  |
|                                                                               |    |

| Coun                                                         | cil District (required)                                                                                                    |    |
|--------------------------------------------------------------|----------------------------------------------------------------------------------------------------|----|
| Sele                                                         | ect                                                                                                    | \$ |
| Are y                                                        | ou working with the Council Member? (required)                                                                                                    |    |
| Sele                                                         | ect                                                                                                    | \$ |
| Parks                                                        | s & Recreation Service Area (required)                                                                                                    |    |
| Sele                                                         | ect                                                                                                    | \$ |
| Prop                                                         | osed Project Start Date (required)                                                                                                    |    |
|                                                              | 01/04/2024                                                                                                    | ~  |
| Prop                                                         | osed Project End Date (required)                                                                                                    |    |
|                                                              | 01/04/2024                                                                                                    | ~  |
| Estin<br>Portic                                              | nated Project Cost (e.g., 2500000, must be > 0) (required)<br>on Chargeable to Impact Fees (e.g., 2500000, must be > 0) (required)                                                                                                    |    |
| Estin<br>Portic                                              | nated Project Cost (e.g., 2500000, must be > 0) (required)<br>on Chargeable to Impact Fees (e.g., 2500000, must be > 0) (required)<br>ce of Project Estimate (e.g., 2019 Joe Doe Consulting Estimate) (required)                                                                                                    |    |
| Estim<br>Portio                                              | nated Project Cost (e.g., 2500000, must be > 0) (required)<br>on Chargeable to Impact Fees (e.g., 2500000, must be > 0) (required)<br>ce of Project Estimate (e.g., 2019 Joe Doe Consulting Estimate) (required)<br>med other funding sources (e.g., 60% Federal, 10% Renew Atlanta Bond) (required)                                                                               |    |
| Estim<br>Portio<br>Souro<br>Confi                            | hated Project Cost (e.g., 2500000, must be > 0) (required)<br>on Chargeable to Impact Fees (e.g., 2500000, must be > 0) (required)<br>ce of Project Estimate (e.g., 2019 Joe Doe Consulting Estimate) (required)<br>rmed other funding sources (e.g., 60% Federal, 10% Renew Atlanta Bond) (required)<br>nitter Name (required)                                                    |    |
| Estin<br>Portio<br>Sour<br>Confi<br>Subn                     | nated Project Cost (e.g., 2500000, must be > 0) (required)<br>on Chargeable to Impact Fees (e.g., 2500000, must be > 0) (required)<br>ce of Project Estimate (e.g., 2019 Joe Doe Consulting Estimate) (required)<br>irmed other funding sources (e.g., 60% Federal, 10% Renew Atlanta Bond) (required)<br>nitter Name (required)                                                   |    |
| Estim<br>Portio<br>Sourri<br>Confi<br>Subn<br>Subn           | alated Project Cost (e.g., 2500000, must be > 0) (required) on Chargeable to Impact Fees (e.g., 2500000, must be > 0) (required) ce of Project Estimate (e.g., 2019 Joe Doe Consulting Estimate) (required) mitter funding sources (e.g., 60% Federal, 10% Renew Atlanta Bond) (required) nitter Name (required) nitter Email (required) D Location                                |    |
| Estim<br>Portid<br>Sourd<br>Confi<br>Subn<br>Subn<br>Click t | hated Project Cost (e.g., 2500000, must be > 0) (required) on Chargeable to Impact Fees (e.g., 2500000, must be > 0) (required) ce of Project Estimate (e.g., 2019 Joe Doe Consulting Estimate) (required) med other funding sources (e.g., 60% Federal, 10% Renew Atlanta Bond) (required) nitter Name (required) nitter Email (required) b Location he map to draw the location. |    |

## How to enter Transportation Projects:

Click "Submit a Project for the Upcoming CIE" button at the bottom of the screen.

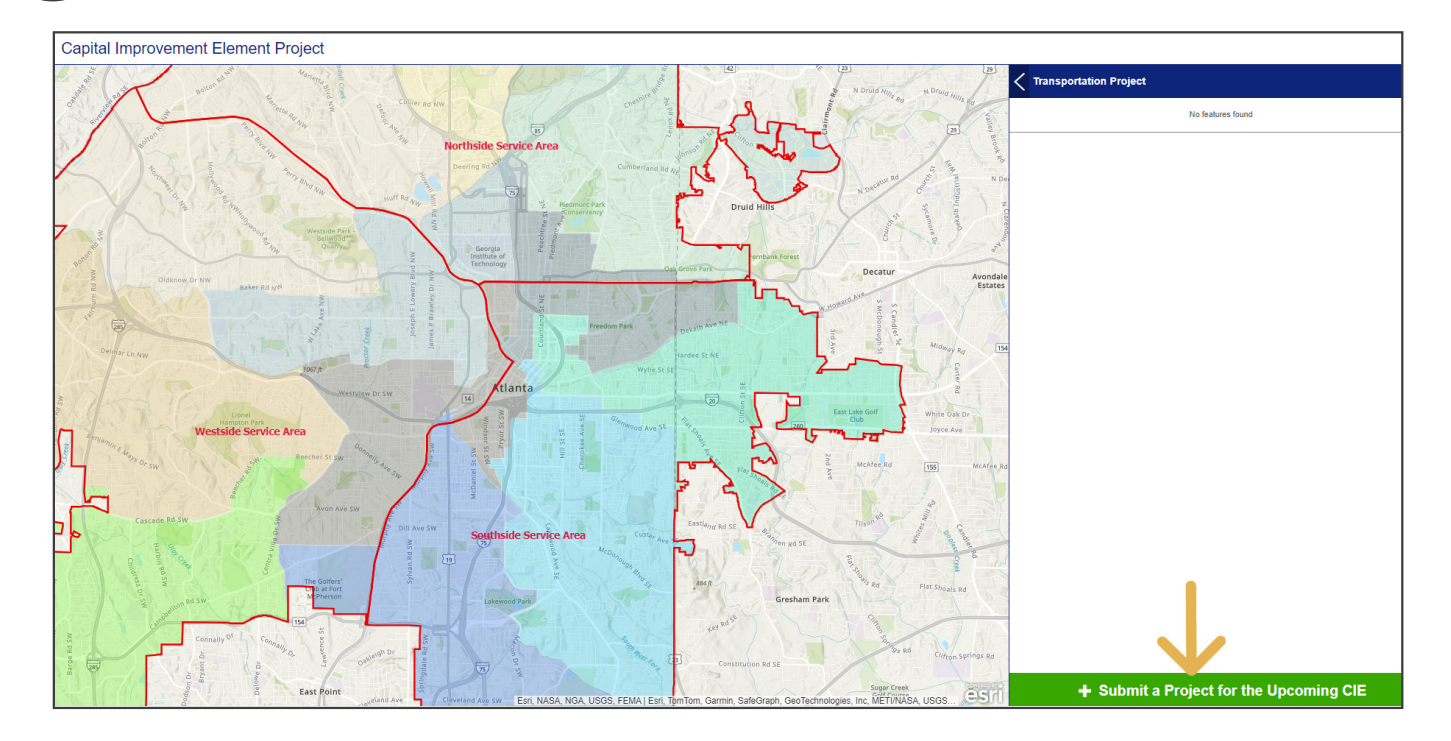

Click on desired location on the map and draw red line indicating location of requested project. Once line is drawn, double click to complete.

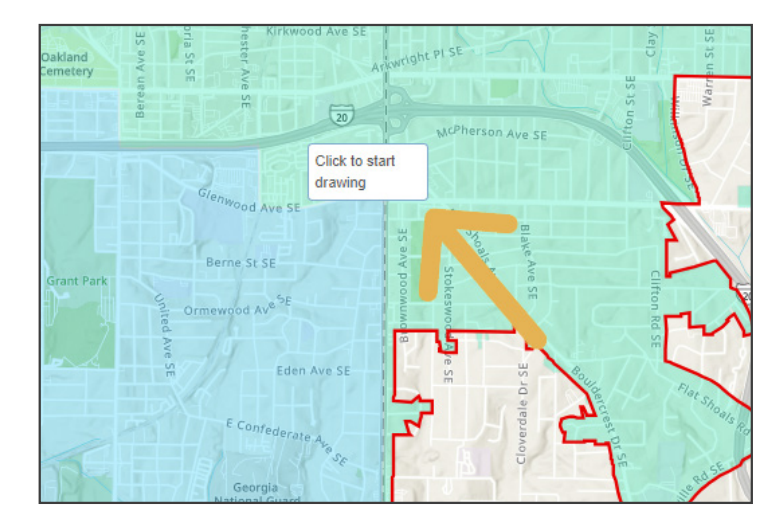

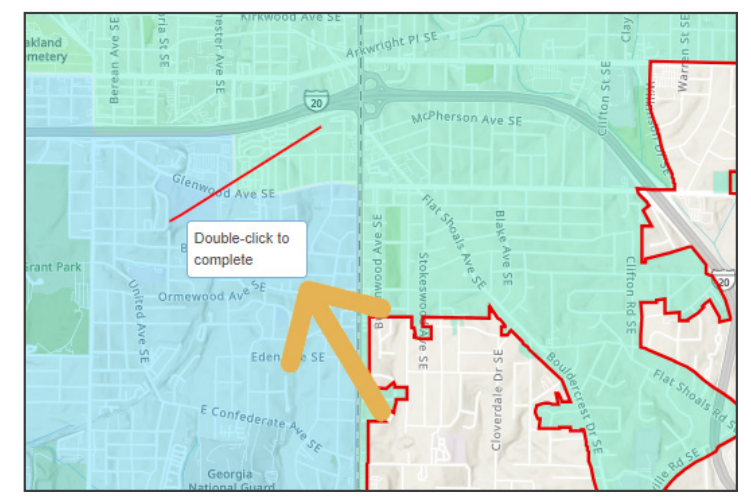

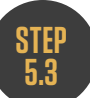

Enter all required project details to increase the likelihood of consideration and click "**Report It**" to submit your project request.

| Transportation Project                                                       | Transportation Project                                                                        |
|------------------------------------------------------------------------------|-----------------------------------------------------------------------------------------------|
| oject Details                                                                | Council District (required)                                                                   |
| pe of Project (required)                                                     |                                                                                               |
| elect                                                                        | Are you working with the Council Member? (required)                                           |
| ubmitter (required)                                                          | Are you working with the Council Member 7 (required)                                          |
| Select                                                                       | ♦                                                                                             |
| ate Submitted                                                                | Iransportation Service Area (required)                                                        |
| 01/04/2024 5:34 pm                                                           | Select                                                                                        |
| roject Name (required)                                                       | Proposed Project Start Date (required)                                                        |
|                                                                              | 01/04/2024                                                                                    |
| roject Description (required)                                                | Proposed Project End Date (required)                                                          |
|                                                                              | 01/04/2024                                                                                    |
|                                                                              | Estimated Project Cost (e.g., 2500000, must be > 0) (required)                                |
|                                                                              |                                                                                               |
| roject Rationale (How will this project improve Atlanta?) (required)         | Portion Chargeable to Impact Fees (e.g., 2500000, must be > 0) (required)                     |
|                                                                              |                                                                                               |
| roject Location Description (e.g., 10th from Peachtree to Monroe) (required) | Source of Project Estimate (e.g., 2019 Joe Doe Consulting Estimate) (requi                    |
|                                                                              |                                                                                               |
| ouncil District (required)                                                   | Confirmed other funding sources (e.g., 60% Federal, 10% Renew Atlanta B                       |
|                                                                              |                                                                                               |
| re you working with the Council Member? (required)                           | Submitter Name (required)                                                                     |
| Select                                                                       | \$                                                                                            |
| ransportation Service Area (required)                                        | Submitter Email (required)                                                                    |
| Select                                                                       |                                                                                               |
| roposed Project Start Date (required)                                        | Map Location                                                                                  |
| 01/04/2024                                                                   | <ul> <li>Click the map to draw the location. Double click to complete the drawing.</li> </ul> |
| roposed Project End Date (required)                                          | Enter an address to search                                                                    |
| ■ 01/04/2024                                                                 | ✓                                                                                             |

STEP 6 Once project is submitted, requester may view their submitted projects listed within the category submission type.

Additionally, you can see all projects submitted by other users.

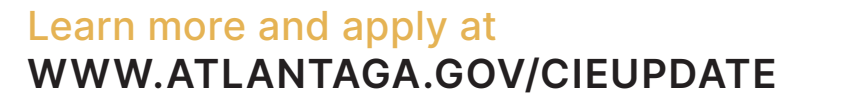

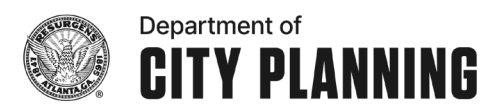